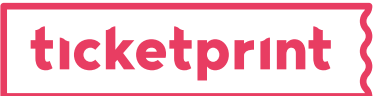

## Expresní manuál pro přenastavení tiskárny Coatcheck+

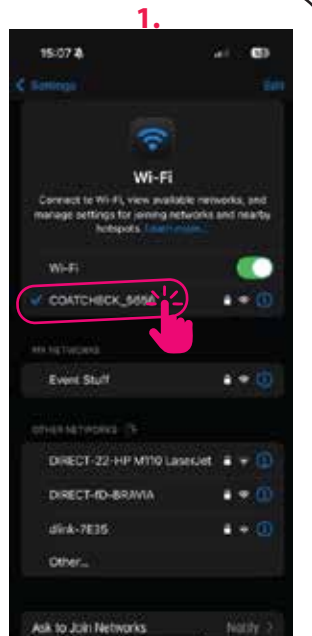

٥

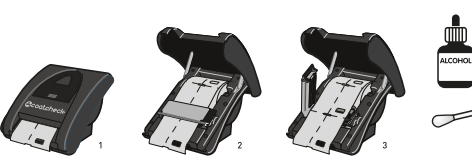

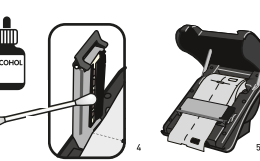

Coatcheck

UDRŽUJ TISKOVOU HLAVU V ČISTOTĚ PRO BEZPROBLÉMOVÝ TISK!

## Připojte se telefonem k tiskárně Coatcheck

Ve vašem telefonu vyhledejte Wi-Fi připojení pod názvem Coatcheck\_.... zdejte HESLO: coatcheck 1234 Toto heslo si můžete v sekci SETUP změnit na libovolné heslo.

Po připojení první proveďte uzávěrku. **REPORTS->Z-REPORT->PRINT LAST REPORT** \* pokud se report (uzávěrka) nevytiskne znamená to že už je vytištěný a

můžete přenastavit tiskárnu. 15:15 8. 147 to 🖽 15:02 8 146 TO 🖬 15:02 4 iai 10 🖽 102108-061 102.108.06.1 COATCHEOK, 949 NAMES AND CONTEMPOR. SHIP Captive Wi-FI Captive Wi-Fi Captive Wi-Fi coatcheck # **REPORTS** Z-REPORT PRINT LAST REPORT PRINT X-REPORT EDIT TICKED Z-REPORT 1 REPORTS 1 10005 PRINT SEQ. NUMBER b 3 2025 h 3 2025 THINT DATE RANGE

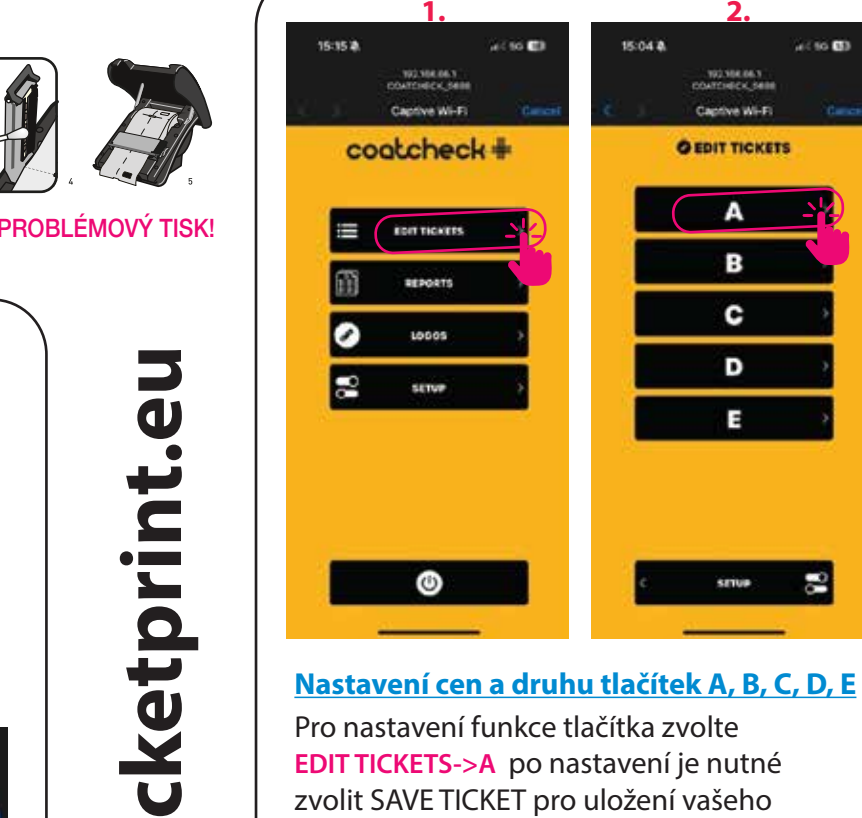

EDIT TICKETS->A po nastavení je nutné zvolit SAVE TICKET pro uložení vašeho nastavení. \* po uložení se vytiskne náhled ticketu.

#### Vytištění uzávěrky nebo mezisoučtu bez telefonu

**B** 3 4

**C** 5 6

D 7 8

**E** 90

**X-REPORT & Z-REPORT** Mezisoučet & Uzávěrka A 1 2

X - REPORT = mezisoučet, pro zijštění aktuálního stavu prodeje - vytisknete po zadání kombinace tlačítek 12345 A Z - REPORT = finální uzávěrka po ukončení prodeje - vytisknete po zadání kombinace tlačítek 12345 B

POZOR, PO VYTIŠTĚNÍ Z-REPORTU TISKÁRNA UZAVŘE POSLEDNÍ PRODEJE A TISKE LÍSTKY OD POČÁTKU.

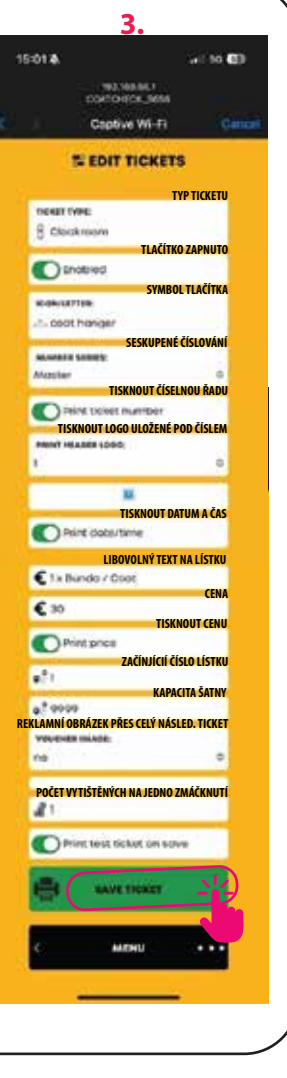

TICKETPRINT.EU

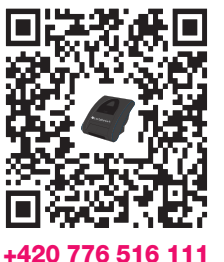

## Podrobný manuál najdete po načtení QR Kódu:

ticketprint

## Expresní manuál pro přenastavení tiskárny Coatcheck+

## +420 776 516 111

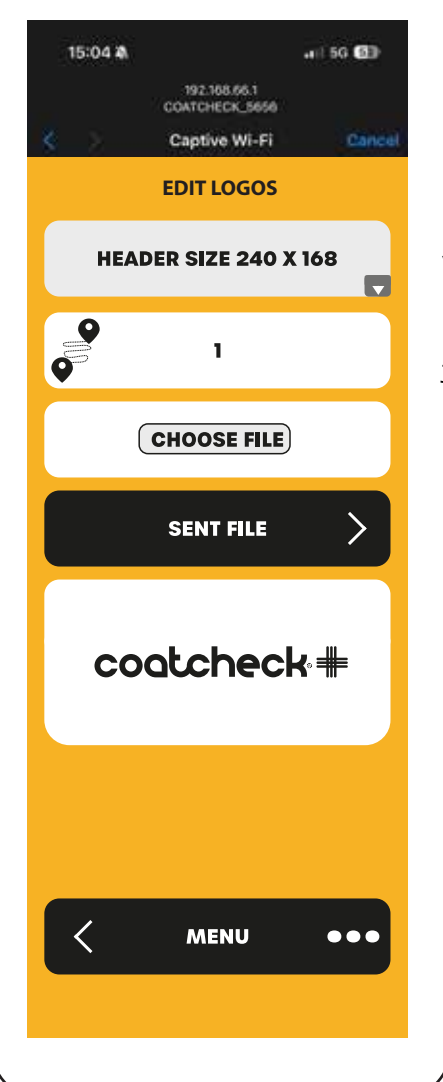

#### <u> Jak nahrát obrázek / logo do tiskárny</u>

Pro přednastavení loga můžete nahrát jakoukoli černobílou fotografii loga přímo z telefonu kterou právě vyfotíte. \* náhled obrázku se někdy nezobrazí ale vytiskne se na ticketu.

#### vyberte logo, které chcete nahrát

umístění pro uložení loga je možné uložit 1–20 log

vyberte soubor s logem bmp, jpeg nebo pdf

odešlete logo do tiskárny

náhled loga náhled se vždy nemusí zobrazit ale vytiskne se

### Instruktážní videa

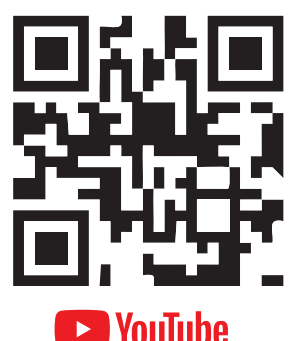

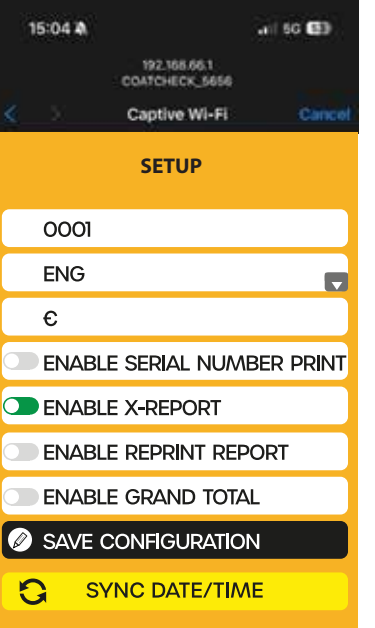

#### <u>Hlavní nastavení</u>

Pro další přednastavení měny, jazyka, číselníku + Synchronizace data a času \* pro synchronizaci stačí kliknout na tlačítko Sync Date/Time.

individuální sériová číselná řada ticketů výběr jazyka tiskárny výběr měny Kč / EUR nebo jiné zapnout/vypnout sériovou číselnou řadu zapnout/vypnout X-report zapnout/vypnout opětovný tisk Z-reportů zapnout/vypnout celkový součet v X-reportů uložit nastavení tiskárny **synchonizovat nastavení data a času** 

#### Vytištění uzávěrky nebo mezisoučtu bez telefonu

MENU

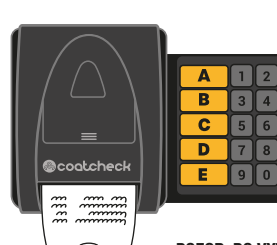

X-REPORT & Z-REPORT Mezisoučet & Uzávěrka

#### Mezisoučet & Uzávěrka X - REPORT = mezisoučet, pro zjištění aktuálního stavu prodeje - vytisknete po zadání kombinace tlačítek 12345 A

- vytisknete po zadani kombinace tiacitek 12345 A
Z - REPORT = finální uzávěrka po ukončení prodeje
- vytisknete po zadání kombinace tlačítek 12345 B

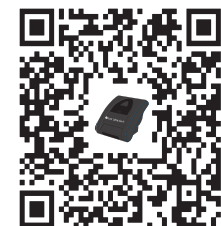

+420 776 516 111

POZOR, PO VYTIŠTĚNÍ Z-REPORTU TISKÁRNA UZAVŘE POSLEDNÍ PRODEJE A TISKE LÍSTKY OD POČÁTKU.

# www.ticketprint.eu

## Podrobný manuál najdete po načtení QR Kódu: